## Create Attachment Download Link Instead Of Using File Snippet in a Legacy Email %

**Legacy Notice**: This article refers to the legacy email builder. **Click here** for new articles

Use case:

- If you are not using the new Email Builder when creating emails (which has this feature built-in)
- You want your recipient to click on a link or image to download a file.

Please Note! The file size limit is 10MB

1. Navigate to Files from the toolbar

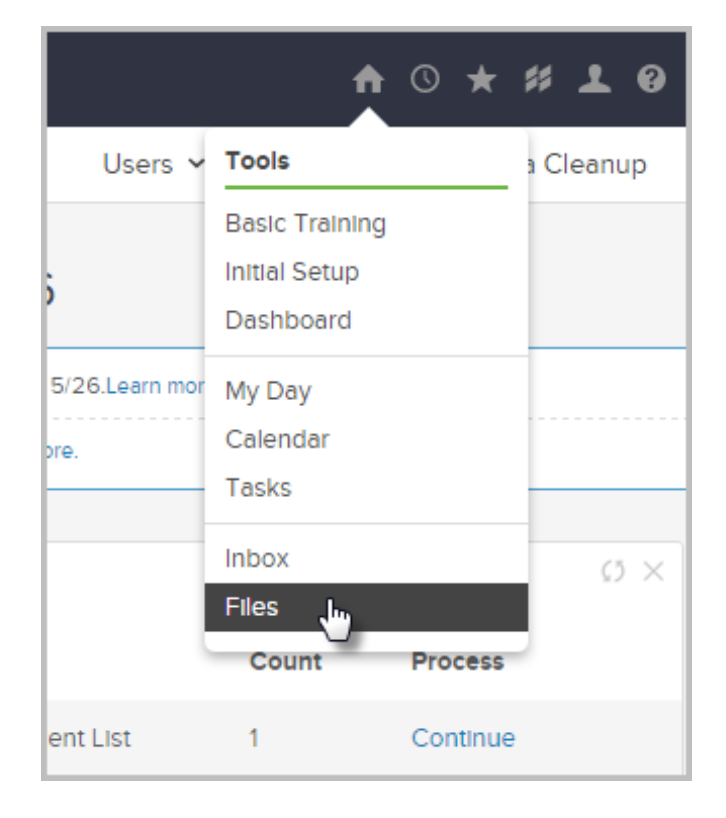

2. Click Company Files tab

| 🗲 🗸   Admin     |                 |          |            | ♠ ©              | ★ # .    |  |
|-----------------|-----------------|----------|------------|------------------|----------|--|
| Branding Center | Billing & Accou | unt Info | Users 🗸    | Import Data      | Data Cle |  |
| My Files        |                 |          |            |                  |          |  |
| My Files        | Company Files   | Comp     | any Images | Digital Products | Stylec   |  |
|                 | <b>C</b> -1     |          |            |                  |          |  |

3. Click **Browse**, then select a file from your computer

|  | My Files        | Company Files | Company Images | Digital Products | Styled |  |  |  |
|--|-----------------|---------------|----------------|------------------|--------|--|--|--|
|  | Upload New File |               |                |                  |        |  |  |  |
|  |                 |               |                |                  |        |  |  |  |
|  | Uploaded        | Files         |                |                  |        |  |  |  |

4. Click Upload

| My Files      | Company Files     | Company Images | Digital Products | Styled |
|---------------|-------------------|----------------|------------------|--------|
| Upload Ne     | ew File           |                |                  |        |
| OpportunityAs | sessSurvey.; Brow | d. Upload      |                  |        |
| bebeolgU      | Files             |                |                  |        |

5. Copy Download link location. Right click the **Download** link next to the new file and select **Copy link address**. Note that your browser will likely be different than shown below, but you should have a "copy link" option.

| e    | Date uploaded Down        |                     | nload       | Rename                                   | Delete              |
|------|---------------------------|---------------------|-------------|------------------------------------------|---------------------|
| 8 KB | 3/18/2014 5:47 PM         | 18/2014 5:47 PM Dow |             | Rename                                   | Delete              |
| ) КВ | 5/26/2016 11:39 AM Dow    |                     | oload<br>Oj | Rename<br>pen link in new ta             | Delete              |
|      |                           |                     |             | pen link in new wi<br>pen link in incogn | indow<br>ito window |
|      | 1.54.0.46 adminMyFiles 60 | 60 minutes          | Sa          | ive link as                              |                     |
|      |                           |                     | Ac          | Block                                    | 3                   |

- 6. Navigate back to the email that you were creating
- 7. Create the link text. Paste in the link you copied earlier from the Filebox and click Insert/Update

|                     | Link (   | ×           |               |         |
|---------------------|----------|-------------|---------------|---------|
| nsert<br>▼ Font siz | Link to: | Web address |               | .eplace |
| Care                | 00100    | mnanu       | Insert/Update | 4       |

Type the text for the link (e.g. "Click Here") then highlight this text and click the "Link" button in the editor.

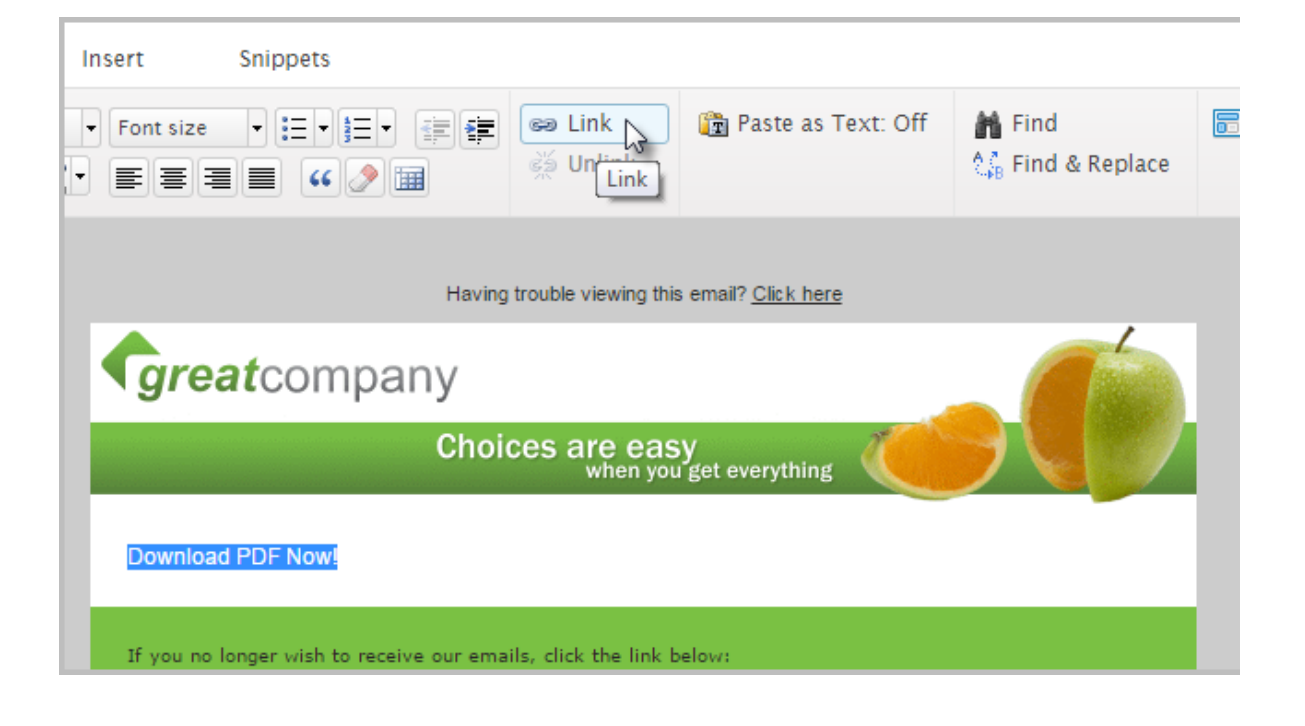